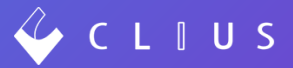

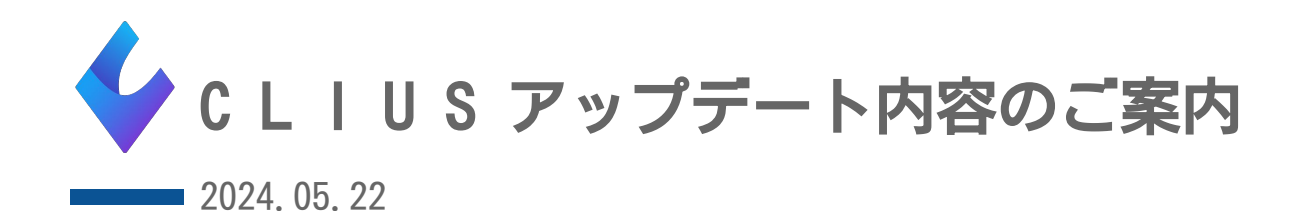

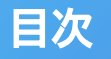

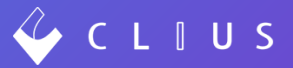

#### カルテ機能追加

- 1. 2024年6月~新文書のご提供 訪問看護指示書・生活習慣病療養計画書(P4)
- 2. CLIUS カルテ文書Keyマッピング追加(P6)
- 3. シェーマ機能拡充(<u>P7</u>)
- 4. CLIUSご利用者様クリニックIDの表示(P11)

#### 機能改修

1. 機能改修(<u>P13</u>)

CLIUS推奨環境(P14)

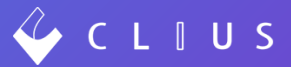

# カルテ機能追加

## 2024年6月~新文書のご提供 訪問看護指示書・生活習慣病療養計画書

🎸 C L 🛛 U S

2024年6月~改定に対応した新文書フォーマットを掲載いたしました。

- ・訪問看護指示書(様式16)
- ・生活習慣病療養計画書(初回用様式9および継続用様式9の2)

<u>患者カルテ内の「標準雛形」には新文書はアップロードしておりません。</u> 新文書をご利用になりたい医療機関様は、以下の手順で文書ダウンロード、 アップロードをしていただく必要がございます。

ご利用手順は次ページをご確認ください。

# 2024年6月~新文書のご提供 訪問看護指示書・生活習慣病療養計画書

#### <ご利用手順>

- CLIUS右上の医療機関名をクリック→【設定】→【設定Webを開く】 (※CLIUS設定Webにアクセスできるユーザー権限が必要です。)
- 2. 【公開資料】→【文書雛形ダウンロード】より文書をダウンロードしてください。

| CLIUS             | リリース検証用クリニック DONUTS院     |                             |        |  |  |  |
|-------------------|--------------------------|-----------------------------|--------|--|--|--|
| 医療機関情報<br>アカウント情報 | ファイルダウンロード 新規個別指導関連資料 開示 | 資料 文書雛形ダウンロード               |        |  |  |  |
| 医師/診療科            | 表示名称                     | ファイル名称                      | ダウンロード |  |  |  |
| 診療時間情報            | 生活習慣病療養計画書_初回用(202406)   | 生活習慣病療養計画書_初回用(202406).xlsx | ダウンロード |  |  |  |
| 予約管理              | 生活習慣病療養計画書_継続用(202406)   | 生活習慣病療養計画書_継続用(202406).xlsx | ダウンロード |  |  |  |
| レポート出力            | 訪問看護指示書(2020406)         | 訪問看護指示書(2020406).docx       | ダウンロード |  |  |  |
| マニュアルポータル         |                          |                             |        |  |  |  |
| 利用規約              |                          |                             |        |  |  |  |
| お問合せ・ご要望          |                          |                             |        |  |  |  |
| 公開資料              |                          |                             |        |  |  |  |
| ログアウト             |                          |                             |        |  |  |  |

3. 【文書雛形管理】に文書をアップロードします。こちらの手順⑥以降をご確認ください。

C L I U S

## CLIUS カルテ文書Keyマッピング追加

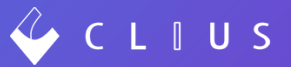

新文書フォーマット追加に伴い、CLIUS カルテ文書Keyマッピングを追加しました。

| 項目      | CLIUS Key               |  |  |
|---------|-------------------------|--|--|
| 主病1のコード | <p_d1_code></p_d1_code> |  |  |
| 主病2のコード | <p_d2_code></p_d2_code> |  |  |
| 主病3のコード | <p_d3_code></p_d3_code> |  |  |

テンプレートKeyマッピング表は<u>こちらからダウンロード</u>してください。 CLIUS KEYを使ったオリジナル文書の作成方法については<u>こちら</u>をご覧ください。

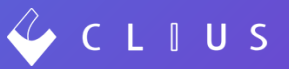

シェーマ機能を拡充し機能アップいたしました!

【機能アップ】

- ペン・枠線・消しゴム・文字の「太さ」
  「透過」選択プルダウンを設置
- ② ○・□囲み、網掛けを追加
- ③ 自由選択カラーを16色選択可能
- ①2③の前回値を記憶
- ⑤ トリミング・移動カーソルを削除

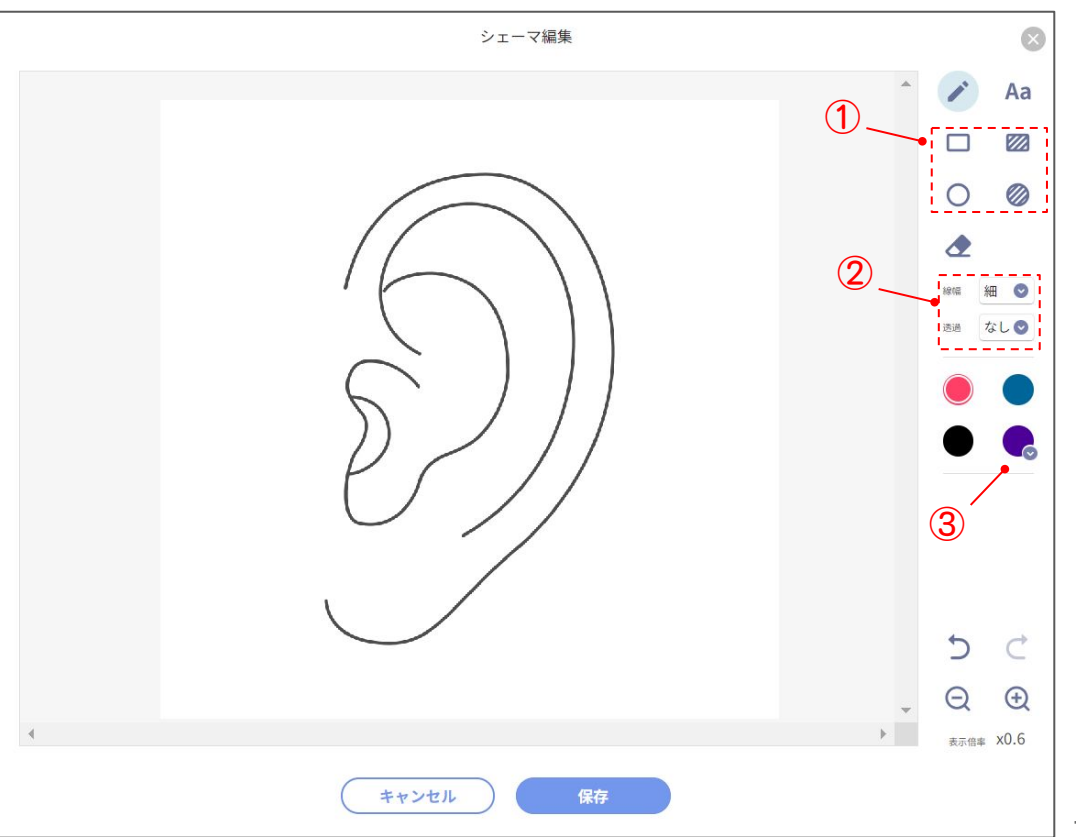

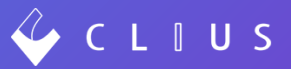

#### <解説>

ペン・枠線・消しゴム・文字の「太さ」
 「透過」の選択プルダウンを設置

② ○・□囲み、網掛けを追加

キャンセル

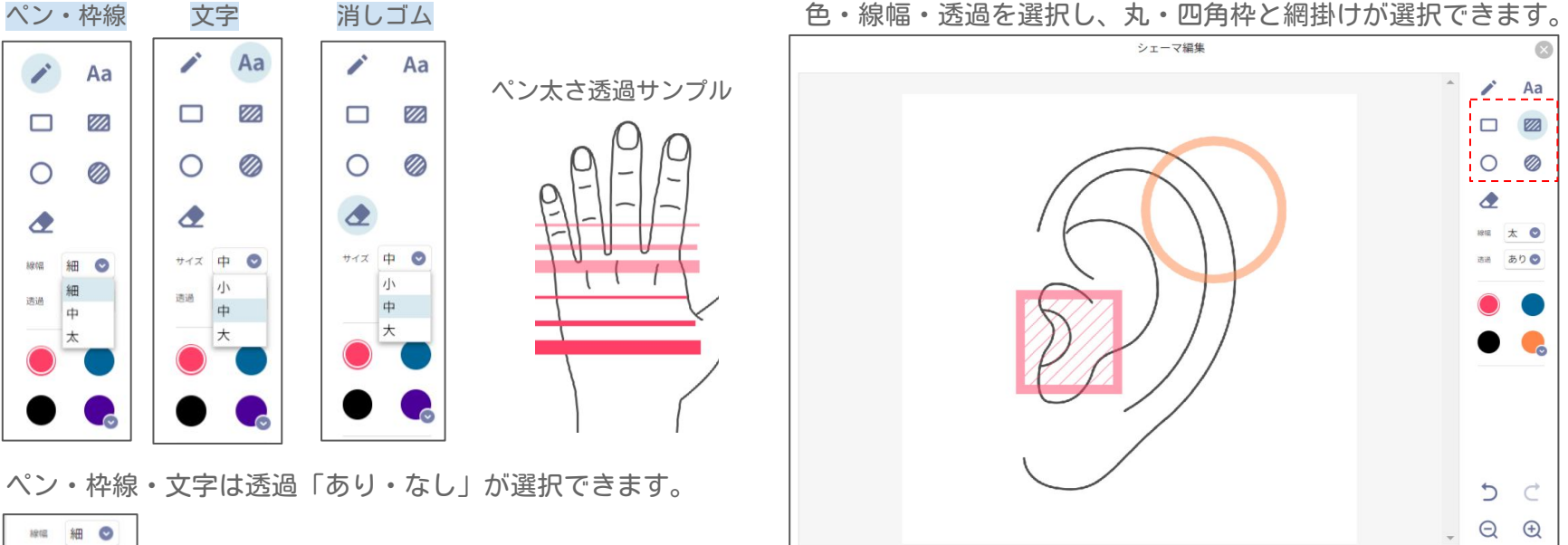

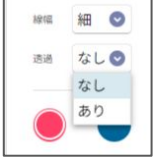

表示信率 x0.6

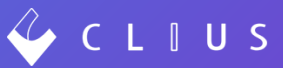

③ 自由選択カラーを16色選択可能 右下パレットは16色の中から選択することができます。 ④ ①②③の前回値を記憶以下、前回設定した値を覚えます。

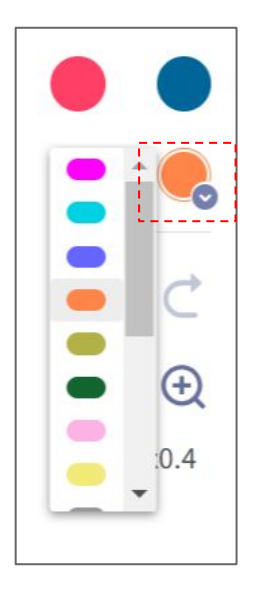

- ・文字・消しゴムの大きさ
- ・ペン・枠線の太さ
- ・自由選択カラー

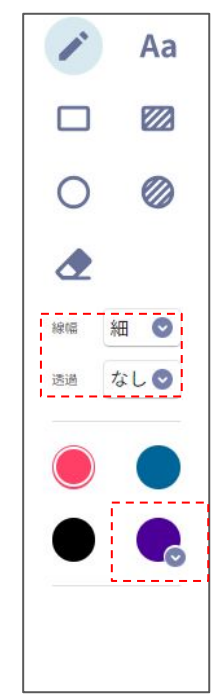

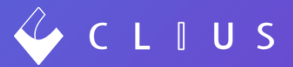

⑤トリミング・移動カーソルを削除

画像のトリミング(部分切り取り)機能は削除しました。 また、シェーマを拡大表示した際に利用する移動用十字カーソル「➡」は削除したため サイドバーのスライドをご利用ください。

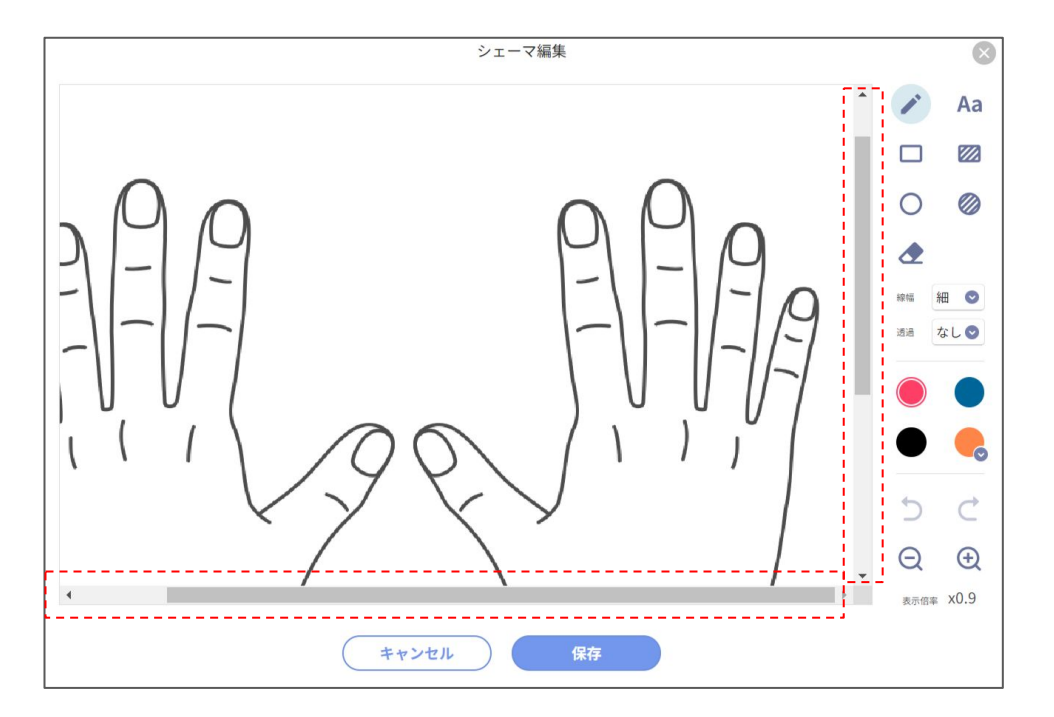

## CLIUSご利用者様クリニックIDの表示

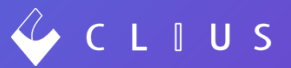

CLIUSヘッダーの右上、医療機関名の横にクリニックIDを表示させました。

クリニックIDは弊社CLIUSをご利用のお客様に付与させていただいているIDでございます。 お電話、メールでのお問い合わせの際にIDを確認させていただく場合がございます。 ご協力の程よろしくお願いいたします。

| 🞸 ( |         | S       | 日本記書   | 🖾 予定一覧  | 🔂 予約一覧    | ♀ 受付一覧  | ⑦ 🔹 クリアス 医師 : リ | リリース検証用クリニック DONUTS院/ドーナッ | /医療会   ID:33 ▼ |
|-----|---------|---------|--------|---------|-----------|---------|-----------------|---------------------------|----------------|
| 0   | 2024/05 | 5/09(木) | ▶ 受付:6 | 診察待:0 認 | §察終了:0 OR | CA送信済:0 | )               | Q 患者検索                    | •              |
| 予約  |         |         |        |         |           |         |                 |                           |                |
| 種別  | 予約      | 患者ID    |        | , b.    | +         |         | メニュー            | 患者からの伝達事項                 | 院内連絡メモ         |
| 現在、 | 予約はありま  | せん      |        |         |           |         |                 |                           |                |

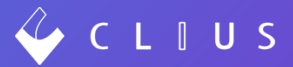

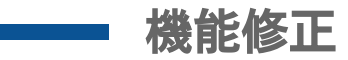

## 機能改修

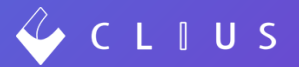

以下機能を改修いたしました。

- 1. レポート出力に在宅患者の傷病名を出力できるように改修いたしました。
- 2. カルテから「clipboardを作成」した場合にオーダーが反映されず、所見欄のみがクリップボードに反映される不具合を修正いたしました。
- 3. 同一患者のシェーマを重複して開こうとした際に「破棄して新しく開く」を選択してもシェーマ画面が開か ない不具合を修正いたしました。
- 4. 後払い請求の決済金額入力画面において、課税非課税の料金表示方法を修正いたしました。
- 5. 後払い請求の決済金額入力画面において、伝達事項の文字数制限を500文字までに変更いたしました。
- 6. 「CLIUS予約サービス」→「CLIUS予約管理」に名称を統一いたしました。(機能の変更はござい ません)
- 7. 決済会社設定時の特定商取引のファイル名制限を1000文字に拡張しました。

# CLIUS推奨環境

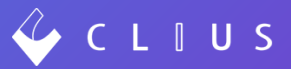

#### Windows

OS:Windows 10 Pro (64bit) Windows 11 Pro (64bit) CPU:Core i5 (第6世代) 以上 Ryzen 5 (初代) 以上 メモリ:8GB以上 記憶容量:SSD 240GB以上

#### Mac

OS:macOS 11 BigSur以降(64bit) CPU:Core i5(第6世代)以上 メモリ:8GB以上 記憶容量:SSD 240GB以上

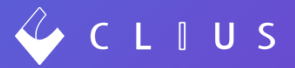

#### CLIUSサポートセンター お問い合わせ窓口

# https://clius.zendesk.com/hc/ja/requests/new

# DONUTS

株式会社DONUTS

〒151-0053 東京都渋谷区代々木2-2-1 小田急サザンタワー8F